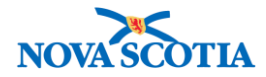

# **Mass Requisitions**

Functions: Search View Create Update

#### **Business context**

The Mass Requisition functionality allows a user to create, approve, and pick multiple requisitions at once. This is useful for allocation of Influenza vaccines and distributing vaccine in a pandemic.

#### Triggers

- Need to requisition for Influenza pre-allocation.
- Need to requisition for a pandemic.
- Need to distribute any vaccine to multiple sites.

#### **Business Roles**

Mass Requisitions is an Inventory Replenishment function. The functionality will be performed most frequently by the Zone Biological Coordinators and the Admin support staff who provide back-up.

#### Panorama Role

The Mass Requisitions permissions cover both the Inventory Zone and the Inventory Provincial roles.

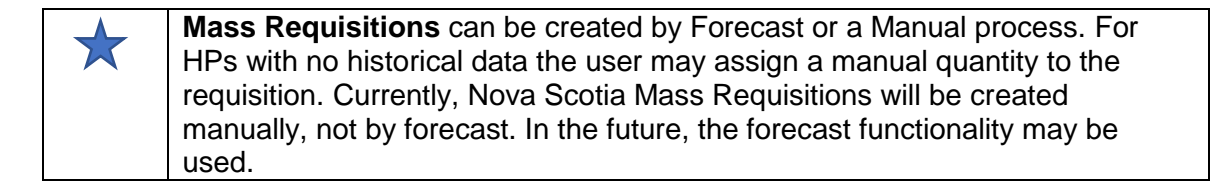

#### Steps: Search

**Overview Steps:** Inventory Replenishment>Mass Requisitions>Search

- 1. Select Inventory Replenishment, then Mass Requisitions from the Left-Hand Navigation Menu.
- 2. The Mass Requisitions Search screen displays.
- 3. For an open search of all Mass Requisitions in the system, do not add criteria.
- 4. Click Search.
- 5. Results will display in the Mass Requisitions Search Results section.

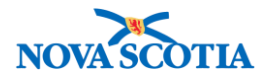

| Mass Requisition Search                            |                          |               |                                           |                           |                |               | *                 |  |  |
|----------------------------------------------------|--------------------------|---------------|-------------------------------------------|---------------------------|----------------|---------------|-------------------|--|--|
| Mass Requisition Id<br>Catalogue Item Code         | 3                        |               | Mass Requisition S<br>Catalogue Item Alte | Status<br>ernate Id       |                | •             |                   |  |  |
| Holding Point Type<br>Requested Delivery Date From |                          |               | Holding Point Eligi<br>Requested Deliver  | bility Group<br>y Date To |                | • /           |                   |  |  |
| Mass Requisition Description                       | yyyy mm                  |               | Replenishment Ho                          | Iding Point               | yyyy iii       |               | Search            |  |  |
| Override holding point security                    | /                        |               |                                           |                           |                |               |                   |  |  |
| Search Retrieve Clear                              |                          |               |                                           |                           |                |               |                   |  |  |
| Mass Requisition Search                            | Results                  |               |                                           |                           |                |               | *                 |  |  |
|                                                    |                          |               |                                           |                           |                | Create M      | ass Requisition   |  |  |
| Mass Requisition Id  Catalo                        | ogue Item(s)             | Catalogue Ite | <u>m Alternate Id(s)</u> ▼                | <u>Mass Requ</u>          | isition Status | Mass Requisit | ion Description 💙 |  |  |
| <u>3</u> Pneu-F                                    | P-23 0.5mL Vial (10/Box) | Pneu-P-23(10) | )                                         | Shipped                   |                | -             |                   |  |  |
| Total: 1                                           | ge 1 of 1                |               |                                           |                           |                | Jump to       | page:             |  |  |
|                                                    |                          |               |                                           |                           |                |               |                   |  |  |

# **Steps: View**

Overview Steps: Search> Click Requisition Id>View>Cancel

- 1. Complete a search, following the Mass Requisitions process.
- 2. To view the Mass Requisition, click on the Mass Requisition Id.
- 3. View the Mass Requisition, including the catalogue items and list of requisitions.
- 4. In the **Mass Requisition Summary** section, click the **Requisition Id** hyperlink of the record to view details about each requisition.

| Row Actions:     Select All     Deselect All     Expand All     Collapse All       Add Holding Point(s)     Recalculate Quantities     Cancel Requisition(s)       Pack     Ship     Reset to Packed     Return to Draft |     |             |                                                |                                            |                                   |                         |                     |                         |  |
|----------------------------------------------------------------------------------------------------|-----|-------------|------------------------------------------------|--------------------------------------------|-----------------------------------|-------------------------|---------------------|-------------------------|--|
| No Filter                                                                                                    |     |             |                                                |                                            |                                   |                         |                     |                         |  |
| ◯ Filter by minimum quantity                                                                                                    |     |             |                                                |                                            |                                   |                         |                     |                         |  |
| C Filter by Requestor Holding Point                                                                                                    |     |             |                                                |                                            |                                   |                         |                     |                         |  |
|                                                                                                    |     | Requisition | Requestor Holding<br>Point                     | Holding Point                              | Requested<br>Delivery/Pickup Date | Packing Slip<br>Comment | Requisition  Status | Number of<br>Containers |  |
|                                                                                                    | œ   | <u>15</u>   | Grand View Manor-HP                            | Grand View Manor                           | 2017 Sep 6                        | -                       | Pending Pick        | -                       |  |
|                                                                                                    | Ð   | <u>16</u>   | Evergreen Home for<br>Special Care-HP          | Evergreen Home<br>for Special Care         | 2017 Sep 6                        | -                       | Pending Pick        | -                       |  |
|                                                                                                    | Đ   | <u>17</u>   | Annapolis Royal<br>Nursing Home Limited<br>-HP | Annapolis Royal<br>Nursing Home<br>Limited | 2017 Sep 6                        | -                       | Pending Pick        | -                       |  |
| otal                                                                                                    | : 3 | [4          | Page 1 of 1                                    |                                            |                                   |                         | Jump to             | page:                   |  |

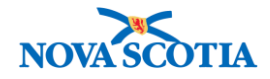

- 5. The View/Edit Requisitions screen displays.
  - Review the address, the Delivery Zone, Preferred Delivery Method, and Requested Delivery/Pick-up Date.

| Manage Requisitio                       | ns                          |                                |                     | ? E                      |
|-----------------------------------------|-----------------------------|--------------------------------|---------------------|--------------------------|
|                                         | S                           | save Requisition Submit Requis | create New          | Requisition Cancel Print |
| View/Edit Requisition                   |                             |                                |                     |                          |
| * Required field                        |                             |                                |                     |                          |
| Requisition ID:                         | 15                          | Requisition Type:              | Mass R              | equisition               |
| * Ship To Holding Point:                | Grand View Manor-HP - Gra   | nd View Manor                  |                     |                          |
| Requestor Document Reference<br>Number: |                             | Requestor R                    | Requisition Date: 2 | 017 Sep 5                |
| * Ship-to Address:                      | 110 Commercial Street, Ben  | wick NS B0P 1E0, Canada 💌      |                     |                          |
|                                         | Use Ad Hoc Address          | Generate Ad hoc Address        |                     |                          |
| Ad Hoc Ship-to Address:                 |                             |                                |                     |                          |
| * Bill-to Address:                      | 110 Commercial Street, Berv | vick NS B0P1E0, Canada 💌       |                     |                          |
|                                         | Use Ad Hoc Address          | Generate Ad hoc Address        |                     |                          |
| Ad Hoc Bill-to Address:                 |                             |                                |                     |                          |
| * Required Delivery:                    | Mass Requisition 💌          | Requested I<br>Date:           | Delivery/Pickup 2   | 017 Sep 6                |
| Urgent Reason:                          |                             |                                |                     |                          |
| Preferred Delivery Method:              | Courier                     | Carrier Name                   | e:                  | •                        |
| Ship-to Instructions:                   |                             |                                |                     |                          |
| Delivery Zone: Bio D                    | )epot del wk 2              |                                |                     |                          |
| Requestor Contact Name: HP              | Contact                     |                                |                     |                          |
| Requestor Phone Number: 9021            | 111111                      |                                |                     |                          |

6. Click **Cancel** when finished viewing.

| Steps: Create |
|---------------|
|---------------|

**Overview Steps**: Search> Click **Create Mass Requisition**>Add Replenishment Holding Point> Save> Add Catalogue Items> Add Holding Points>Save> Add New Quantity> Save>Approve>Pick>Pack>Ship

- 1. Complete a search following the Mass Requisitions search process.
- 2. Click the **Create Mass Requisition** button.

| Mass Requisition Search Results                                                                           | Â                       |
|----------------------------------------------------------------------------------------------------|-------------------------|
|                                                                                                    | Create Mass Requisition |
| Mass Requisition Id 🔶 Catalogue Item(s) 🎽 Catalogue Item Alternate Id(s) 🍼 Mass Requisition Status 🍼 Mass | Requisition Description |
| Total: 0 Page 1 of 1                                                                                      | Jump to page:           |

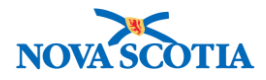

3. Enter the Replenishment Holding Point for the Mass Requisition in the **Replenishment Holding Point** field.

| Mass Requisition                       |                                       |                                             |         | ? = |
|----------------------------------------|---------------------------------------|---------------------------------------------|---------|-----|
| (1) line item(s) have been created and | d added to the mass requisition and a | ssociated requisition(s).                   |         |     |
| * Maintain Mass Requisition            |                                       |                                             |         | \$  |
| Mass Requisition Id                    | 17                                    | Earliest Status on this Mass<br>Requisition | Draft   |     |
| Forecast Percentage                    |                                       |                                             |         |     |
| Forecast Start Year                    |                                       | Forecast Start Period                       | <b></b> |     |
| Forecast End Year                      | \$                                    | Forecast End Period                         |         |     |
| Description                            |                                       |                                             |         |     |
| * Replenishment Holding Point          | Wolfville PHO-HP                      |                                             |         |     |
| Order Set                              |                                       |                                             |         |     |
| Apply Payer Code                       | Apply Payer Code                      |                                             |         |     |
|                                        |                                       |                                             |         |     |

4. Click **Save** at the bottom of the screen.

| Row Actions:       Select All       Deselect All       Expand All       Collapse All         Add Holding Point(s)       Recalculate Quantities       Cancel Requisition(s)         Pack       Ship       Reset to Packed       Return to Draft |      |
|----------------------------------------------------------------------------------------------------|------|
|                                                                                                    |      |
| O Filter                                                                                                    |      |
| Filter by minimum quantity                                                                                                    |      |
| Filter by Requestor Holding Point                                                                                                    |      |
| Requisition     Requestor     Holding     Requested     Packing Slip     Requisition     Number of       Id     Holding Point     Point Name     Delivery/Pickup Date     Comment     Status     Containers                                    |      |
| Total: 0 Meret Page 1 of 1                                                                                                    | 1    |
|                                                                                                    |      |
| Save Submit Approve Pick Car                                                                                                    | ncel |

5. A confirmation message displays on the Maintain Mass Requisition screen. The **Earliest Status on this Mass Requisition** field displays as Draft.

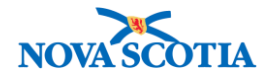

| Mass Requisitio                                   | n      |                                                   | ? E |  |  |  |  |  |
|---------------------------------------------------|--------|---------------------------------------------------|-----|--|--|--|--|--|
| The mass requisition has been saved successfully. |        |                                                   |     |  |  |  |  |  |
| * Maintain Mass Requis                            | sition |                                                   | *   |  |  |  |  |  |
| Mass Requisition Id                               | 3      | Earliest Status on this Mass Draft<br>Requisition |     |  |  |  |  |  |

6. Under the Requisition Update Table, click Add Catalogue Item(s).

| equester Requisition Date                                          |             | 1                             | 1                     | 🔛 * Requeste              | d Delivery/Pickup Da             | ite                    | 1                     | 1                                |      |
|--------------------------------------------------------------------|-------------|-------------------------------|-----------------------|---------------------------|----------------------------------|------------------------|-----------------------|----------------------------------|------|
|                                                                    | уууу        | mm                            | dd                    |                           |                                  | уууу                   | mm                    | dd                               |      |
| acking Slip Comment                                                |             |                               |                       |                           |                                  |                        |                       |                                  |      |
| ow Actions: Select All Dese                                        | lect All    | Add Catalo                    | gue Item(s            | Use Forecast fro          | m Cancel Catalog                 | ue Item(s)             |                       |                                  |      |
| Catalogue         Catalogue           Item Code         Item Alter | <u>nate</u> | <u>Catalogue</u><br>Item Name | Foreca<br><u>From</u> | st <u>New</u><br>Quantity | Minimum Tot<br>Quantity Quantity | al<br>ocated<br>antity | Quantity<br>Available | ▼ <u>Unit of</u><br><u>Measu</u> | re ` |

7. The Catalogue Item Search screen displays. Search for the Mass Requisition product, select the product, and click **Add Catalogue Item(s)**.

| Catalogue Item Searc                                                       | ch                                 |                           |                 |            |                                 |            |                                  |                |                    |               |
|----------------------------------------------------------------------------|------------------------------------|---------------------------|-----------------|------------|---------------------------------|------------|----------------------------------|----------------|--------------------|---------------|
| Search/Add Catalogue Ite                                                   | m - Search Required                | Before Add                | ing             |            |                                 |            |                                  |                |                    |               |
| Catalogue Item Code:                                                       |                                    |                           |                 | Pro        | luct Alternate ID:              |            |                                  |                |                    |               |
| Catalogue Item Status:                                                     | Active<br>Discontinued<br>Inactive |                           |                 | Find       | Search String:                  |            |                                  |                |                    |               |
| evel 1 - Category:                                                         |                                    | Add                       | Edit            | Vaccine    | 3                               |            |                                  |                | •                  |               |
| Level 2 - Product Group: Add                                               |                                    |                           |                 | Pneu-P-23  |                                 |            |                                  |                | •                  |               |
| evel 3 - Generic Produc                                                    | t Strength:                        | Edit                      | Pneu-P-23 0.5mL |            |                                 |            | •                                |                |                    |               |
| evel 4 - Generic Produc                                                    | t Presentation:                    | Edit Pneu-P-23 0.5mL Vial |                 |            |                                 |            | •                                |                |                    |               |
| evel 5 - Generic Produc.                                                   | t Package Size:                    | Add                       | Edit            | Pneu-P-    | 23 0.5mL Vial (10/Box           | :)         |                                  |                | -                  |               |
|                                                                            |                                    |                           |                 |            |                                 |            |                                  | Search         | Retrieve           | Clea          |
| Search Results F<br>our search criteria returne<br>Select All Deselect All | Returned                           |                           |                 |            |                                 |            |                                  |                |                    |               |
| Catalogue Item<br>Code                                                     | Product<br>Alternate ID            | Catalog<br><u>Name</u>    | ue Item         | _ <b>▲</b> | Catalogue Item Des              | cription 🔻 | <u>Catalogue</u><br><u>Level</u> | Curre<br>Statu | ent Catalogu<br>Is | <u>e Item</u> |
|                                                                            | Pneu-P-23(10)                      | Pneu-P-<br>(10/Box)       | 23 0.5m<br>)    | nL Vial    | Pneumococcal Polys<br>23-Valent | accharide  | 5                                | Active         | 9                  |               |
| ✓ 44                                                                       |                                    |                           |                 |            |                                 |            |                                  |                |                    |               |
| ✓ 44                                                                       |                                    |                           |                 |            |                                 |            |                                  |                |                    |               |

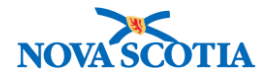

8. The Mass Requisition screen populates with the selection.

| Mass Requisition                                                                        |                                                                                   |                                                         |                                  | 0 🗄                      |
|-----------------------------------------------------------------------------------------|-----------------------------------------------------------------------------------|---------------------------------------------------------|----------------------------------|--------------------------|
| <ol> <li>Iine item(s) have been created a</li> <li>Maintain Mass Requisition</li> </ol> | and added to the mass requisition and                                             | d associated requisition(s).                            |                                  | *                        |
| Mass Requisition Id                                                                     | 17                                                                                | Earliest Status on this Mass                            | Draft                            |                          |
| Forecast Percentage                                                                     |                                                                                   | Requisition                                             |                                  |                          |
| Forecast Start Year                                                                     |                                                                                   | Forecast Start Period                                   |                                  |                          |
| Forecast End Year                                                                       | <b>\</b>                                                                          | Forecast End Period                                     |                                  |                          |
| Description                                                                             |                                                                                   |                                                         |                                  |                          |
| * Replenishment Holding Point                                                           | Wolfville PHO-HP                                                                  |                                                         |                                  |                          |
| Apply Paver Code                                                                        | Apply Payor Code                                                                  |                                                         |                                  |                          |
| Requisition Update Table<br>Requester Requisition Date                                  | 2017 / 09 / 28<br>yyyy mm dd                                                      | * Requested Delivery/Pickup                             | Date 2017<br>УУУУУ               | / 09 / 29 III<br>mm dd   |
| Packing Slip Comment                                                                    |                                                                                   |                                                         |                                  |                          |
| Catalogue<br>Item Code                                                                  | Deselect All Add Catalogue Item<br>Le Catalogue Foreca:<br>Item Name From<br>E Id | New         Minimum           Quantity         Quantity | Catalogue Item(s<br><u>Total</u> | Duantity Unit of Measure |
| 44 Pneu-P-2                                                                             | 23(10) Pneu-P-23 -<br>0.5mL Vial<br>(10/Box) -                                    |                                                         | 0.0 0                            | Doses                    |
|                                                                                         |                                                                                   |                                                         |                                  |                          |
|                                                                                         |                                                                                   |                                                         |                                  | Apply opuales Clear      |

 Next, add Holding Points to the Mass Requisitions. Under the Mass Requisitions Summary, which is located directly under the Requisition Update Table, click on the Add Holding Point(s) button.

| Mass Requisition Summary                                                                                                    | \$ |
|----------------------------------------------------------------------------------------------------|----|
| Row Actions:     Select All     Descloct All     Expand All     Collapse All       Add Holding Point(s)     Recalculate Quantities     Cancel Requisition(s)       Pack     Ship     Reset to Packed     Return to Draft |    |
| O No Filter                                                                                                    |    |
| Filter by minimum quantity                                                                                                    |    |
| Filter by Requestor Holding Point                                                                                                    |    |

10. The Holding Point Profile screen displays.

11. Add your organization to the **Organization** field.

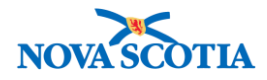

- 12. Search for the holding points to add to the Mass Requisition. More than one Holding Point may be selected and added.
- 13. Select the holding points and click the Add Holding Points button.

| Holding Point Profile Results |                                                                                                    |                   |              |                                           |                            |  |  |  |  |  |  |
|-------------------------------|----------------------------------------------------------------------------------------------------|-------------------|--------------|-------------------------------------------|----------------------------|--|--|--|--|--|--|
| Your s<br>Selec<br>Row        | Your search criteria returned (9) result(s). Select All Deselect All Row Actions: Copy Add Holding Points Return Update Change Parameters for Multiple Holding Points |                   |              |                                           |                            |  |  |  |  |  |  |
|                               | Holding Point                                                                                                    | Secondary HP Name | HP<br>Status | Ship from/return to                       | HP Type                    |  |  |  |  |  |  |
| ✓                             | Annapolis Royal Nursing Home Limited<br>-HP - Annapoli                                                                                                    | -                 | Active       | 9745 St. George Street<br>Lequille B0S1A0 | Long-Term Care<br>Facility |  |  |  |  |  |  |
|                               | Blomdon Court-HP - Blomdon Court                                                                                                    | -                 | Active       | 58 Jessicas Way<br>Greenwich B4P0B2       | Long-Term Care<br>Facility |  |  |  |  |  |  |
| ✓                             | Evergreen Home for Special Care-HP -<br>Evergreen Hom                                                                                                    | -                 | Active       | 655 Park Street<br>Kentville B4N3V7       | Long-Term Care<br>Facility |  |  |  |  |  |  |
|                               | Grace Haven-HP - Grace Haven                                                                                                    | -                 | Active       | 9791 Highway 1<br>Bridgetown B0S1C0       | Long-Term Care<br>Facility |  |  |  |  |  |  |
| ✓                             | Grand View Manor-HP - Grand View<br>Manor                                                                                                    | -                 | Active       | 110 Commercial Street<br>Berwick B0P1E0   | Long-Term Care<br>Facility |  |  |  |  |  |  |

14. The holding points are added to the Mass Requisition.

| Select All Deselect All Expand All Collapse All                   |   |               |                                                |                                            |                      |                |                      |            |  |  |  |  |
|-------------------------------------------------------------------|---|---------------|------------------------------------------------|--------------------------------------------|----------------------|----------------|----------------------|------------|--|--|--|--|
| Add Holding Point(s) Recalculate Quantities Cancel Requisition(s) |   |               |                                                |                                            |                      |                |                      |            |  |  |  |  |
| Pack Ship Reset to Packed Return to Draft                         |   |               |                                                |                                            |                      |                |                      |            |  |  |  |  |
| No Filter                                                         |   |               |                                                |                                            |                      |                |                      |            |  |  |  |  |
| © Filter by minimum quantity                                      |   |               |                                                |                                            |                      |                |                      |            |  |  |  |  |
| O Filter by Requestor Holding Point                               |   |               |                                                |                                            |                      |                |                      |            |  |  |  |  |
|                                                                   |   | Requisition 📥 | Requestor Holding 🔻                            | Holding Point                              | Requested V          | Packing Slip 🔻 | Requisition <b>V</b> | Number of  |  |  |  |  |
|                                                                   |   | ld            | Point                                          | Name                                       | Delivery/Pickup Date | Comment        | Status               | Containers |  |  |  |  |
|                                                                   | Đ |               | Grand View Manor-HP                            | Grand View Manor                           | -                    | -              | Draft                | -          |  |  |  |  |
|                                                                   | Đ |               | Evergreen Home for<br>Special Care-HP          | Evergreen Home<br>for Special Care         | -                    | -              | Draft                | -          |  |  |  |  |
|                                                                   | ٠ |               | Annapolis Royal<br>Nursing Home Limited<br>-HP | Annapolis Royal<br>Nursing Home<br>Limited | -                    | -              | Draft                | -          |  |  |  |  |
| Total:                                                            | 3 | (4 4          | Page 1 of 1                                    |                                            |                      |                | Jump to              | page:      |  |  |  |  |

- 15. Click **Save** at the bottom of the screen. A confirmation message displays.
- 16. Select the Catalogue line item and enter the amount for the requisitions under **New Quantity** in the **Requisition Update Table** section. Add a minimum quantity.

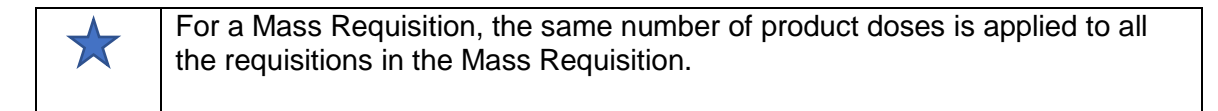

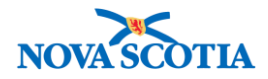

- 17. Add the Requestor Requisition Date.
- 18. Add the Requested Delivery/Pickup Date.
- 19. Select the product line item.
- 20. Select the requisitions under the Mass Requisition Summary.
- 21. Click Apply Updates.

| Req                                                                                                   | uisition Up            | date Table                        |                          |                         |            |                   |                 |                   |            |                                |                       | \$                                 |
|----------------------------------------------------------------------------------------------------|------------------------|-----------------------------------|--------------------------|-------------------------|------------|-------------------|-----------------|-------------------|------------|--------------------------------|-----------------------|------------------------------------|
| Req                                                                                                   | uester Requis          | sition Date                       | 2017                     | / 09                    | / 28       |                   | * Requeste      | ed Deliver        | y/Picku    | up Date 2017                   | / 09                  | / 29                               |
| Packing Slip Comment                                                                                  |                        |                                   |                          |                         |            |                   |                 |                   | уууу       | mm                             | aa                    |                                    |
| Row Actions: Select All Deselect All Add Catalogue Item(s) Use Forecast from Cancel Catalogue Item(s) |                        |                                   |                          |                         |            |                   |                 |                   |            |                                |                       |                                    |
|                                                                                                    | Catalogue<br>Item Code | Catalogue<br>Item<br>Alternate Id | ▼ <u>Cata</u><br>Item    | <u>logue</u><br>Name    | For<br>Fro | <u>ecast</u><br>m | New<br>Quantity | Minimu<br>Quantit | <u>m</u> 🔻 | Total<br>Allocated<br>Quantity | Quantity<br>Available | ▼ <u>Unit of</u><br><u>Measure</u> |
|                                                                                                    | 44                     | Pneu-P-23(10                      | )) Pneu<br>0.5m<br>(10/B | -P-23<br>L Vial<br>lox) | -          |                   | 3               | 1                 |            | 9.0                            | 0.0                   | Doses                              |
| L                                                                                                    |                        | I                                 |                          |                         |            |                   | 1               |                   |            | 1                              |                       |                                    |
|                                                                                                    |                        |                                   |                          |                         |            |                   |                 |                   |            |                                | Apply                 | Updates Clear                      |

22. The Allocated Quantity is updated with the amounts on each requisition.

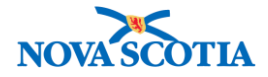

| lass Requis                       | ition               | Summ                       | nary                                            |               |                                                          |                                      |               |                          |                       |                         |
|-----------------------------------|---------------------|----------------------------|-------------------------------------------------|---------------|----------------------------------------------------------|--------------------------------------|---------------|--------------------------|-----------------------|-------------------------|
| Row Actions:                      | Sele<br>Add<br>Pack | ect All<br>Holdin<br>k Shi | Deselect All<br>g Point(s) Rec<br>p Reset to Pa | Ex<br>alcul   | pand All Collaps<br>ate Quantities Ca<br>Return to Draft | e All<br>ancel Requisition(s)        |               |                          |                       |                         |
| No Filter                         |                     |                            |                                                 |               |                                                          |                                      |               |                          |                       |                         |
|                                   | $\bigcirc$          | Filter b                   | y minimum quar                                  | tity          |                                                          |                                      |               |                          |                       |                         |
| Filter by Requestor Holding Point |                     |                            |                                                 |               |                                                          |                                      |               |                          |                       |                         |
|                                   | equisit             | tion 📥                     | <u>Requestor</u><br>Holding Point               | •             | Holding Point<br>Name                                    | Requested<br>Delivery/Pickup<br>Date | ▼ Pack<br>Com | <u>ting Slip</u><br>ment | Requisition<br>Status | Number of<br>Containers |
|                                   |                     |                            | Annapolis Royal<br>Nursing Home<br>Limited-HP   |               | Annapolis Royal<br>Nursing Home<br>Limited               | 2017 Sep 29                          | -             |                          | Draft                 | -                       |
| Catalogue Ite<br>Code             | em                  | Catalo<br>Altern           | ogue Item<br>nate Id                            | Cata          | logue Item Name                                          | Catalogue Item Desci                 | ription       | Payer<br>Code            | Allocated<br>Quantity | Unit of<br>Measure      |
| 00000000004                       | 4                   | Pneu-                      | P-23(10)                                        | Pneu<br>(10/E | u-P-23 0.5mL Vial<br>3ox)                                | Pneumococcal Polysad<br>23-Valent    | ccharide      | -                        | 3.0                   | Doses                   |
|                                   |                     |                            | Evergreen Home<br>Special Care-HP               | for           | Evergreen Home<br>for Special Care                       | 2017 Sep 29                          | -             |                          | Draft                 | -                       |
| Catalogue Ite<br>Code             | əm                  | Catale<br>Altern           | ogue Item<br>nate Id                            | Cata          | logue Item Name                                          | Catalogue Item Desc                  | ription       | Payer<br>Code            | Allocated<br>Quantity | Unit of<br>Measure      |
| 00000000004                       | 4                   | Pneu-                      | P-23(10)                                        | Pneu<br>(10/E | u-P-23 0.5mL Vial<br>3ox)                                | Pneumococcal Polysad<br>23-Valent    | ccharide      | -                        | 3.0                   | Doses                   |
|                                   |                     |                            | Grand View Man<br>HP                            | or-           | Grand View Manor                                         | 2017 Sep 29                          | -             |                          | Draft                 | -                       |
| Catalogue Ite<br>Code             | em                  | Catalo<br>Altern           | ogue Item<br>nate Id                            | Cata          | logue Item Name                                          | Catalogue Item Desci                 | ription       | Payer<br>Code            | Allocated<br>Quantity | Unit of<br>Measure      |
| 00000000004                       | 4                   | Pneu-                      | P-23(10)                                        | Pneu<br>(10/E | u-P-23 0.5mL Vial<br>3ox)                                | Pneumococcal Polysac<br>23-Valent    | ccharide      | -                        | 3.0                   | Doses                   |
| īotal: 3                          |                     |                            | Page 1 of 1 🕨 🗎                                 |               |                                                          |                                      |               |                          | Jump                  | to page:                |
|                                   |                     |                            |                                                 |               |                                                          |                                      |               |                          |                       |                         |
|                                   |                     |                            |                                                 |               |                                                          |                                      |               | Save                     | Submit Approv         | ve Pick Can             |

## Nice to Know - Other Information Specific to Mass Requisitions

- <u>No action</u> is needed. This information will be added to Panorama.
- A Preferred Delivery Method must be recorded in the holding point profile.
- A Delivery Zone must be selected on the Holding Point Profile.

## 23. Click Save.

•

 $\overrightarrow{\mathbf{X}}$ 

24. Select all the requisitions and click the **Submit** button. A confirmation message will display.

| Mass Requisition                                      | ? 🗏 |
|-------------------------------------------------------|-----|
| The mass requisition has been saved successfully.     |     |
| The mass requisition has been successfully submitted. |     |

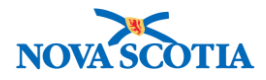

25. The Earliest Status on this Mass Requisition has changed to Pending Approval.

| tow i    | ACTIO | Add Holdin<br>Pack Sh<br>O No Filt<br>Filter t | Deselect All Ex<br>ng Point(s) Recalcul<br>ip Reset to Packed<br>ter<br>by minimum quantity<br>by Requestor Holding I | a All                                      |                                      |         |                       |                         |
|----------|-------|------------------------------------------------|----------------------------------------------------------------------------------------------------|--------------------------------------------|--------------------------------------|---------|-----------------------|-------------------------|
|          |       | Requisition A                                  | Requestor<br>Holding Point                                                                                            | Holding Point  Name                        | Requested<br>Delivery/Pickup<br>Date | Comment | Requisition<br>Status | Number of<br>Containers |
| <b>V</b> | Đ     | <u>115</u>                                     | Grand View Manor-<br>HP                                                                                               | Grand View Manor                           | 2017 Sep 29                          | -       | Pending<br>Approval   | -                       |
| <b>V</b> | Ð     | <u>116</u>                                     | Evergreen Home for<br>Special Care-HP                                                                                 | Evergreen Home<br>for Special Care         | 2017 Sep 29                          | -       | Pending<br>Approval   | -                       |
|          | Đ     | 117                                            | Annapolis Royal<br>Nursing Home<br>Limited-HP                                                                         | Annapolis Royal<br>Nursing Home<br>Limited | 2017 Sep 29                          | -       | Pending<br>Approval   | -                       |
| Fotal    | : 3   | •                                              | Page 1 of 1 🕨 💌                                                                                                    |                                            |                                      |         | Jump to               | page:                   |

- 26. To approve the Mass Requisition, select the requisitions and click the **Approve** button at the bottom of the screen.
- **27.** An approval confirmation message displays.

| Mass Requisition                                                    |  |
|---------------------------------------------------------------------|--|
| The mass requisition has been saved successfully.                   |  |
| The mass requisition and requisition(s) were successfully approved. |  |

28. The Pick button is enabled at the bottom of the screen next to **Approve**.

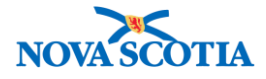

| κοw                                                                                                    | Actio | Add Holdin<br>Pack St<br>O No Fil<br>Filter | Deselect All Ex<br>ng Point(s) Recalcu<br>hip Reset to Packed<br>ter<br>by minimum quantity | pand All Collaps                           | e All                                |                           |                       |                         |
|----------------------------------------------------------------------------------------------------|-------|---------------------------------------------|---------------------------------------------------------------------------------------------|--------------------------------------------|--------------------------------------|---------------------------|-----------------------|-------------------------|
| i                                                                                                    |       | Filter<br><u>Requisition</u> ▲<br><u>Id</u> | by Requestor Holding Requestor Holding Point                                                | Point Holding Point Name                   | Requested<br>Delivery/Pickup<br>Date | ▼ Packing Slip<br>Comment | Requisition<br>Status | Number of<br>Containers |
| <ul> <li>Image: A start of the start of the start of</li></ul> | Ð     | <u>115</u>                                  | Grand View Manor-<br>HP                                                                     | Grand View Manor                           | 2017 Sep 29                          | -                         | Pending Pick          | -                       |
| <b>V</b>                                                                                                    | Đ     | <u>116</u>                                  | Evergreen Home for<br>Special Care-HP                                                       | Evergreen Home<br>for Special Care         | 2017 Sep 29                          | -                         | Pending Pick          | -                       |
| <ul> <li>Image: A start of the start of the start of</li></ul> | Đ     | <u>117</u>                                  | Annapolis Royal<br>Nursing Home<br>Limited-HP                                               | Annapolis Royal<br>Nursing Home<br>Limited | 2017 Sep 29                          | -                         | Pending Pick          | -                       |
| Total                                                                                                    | : 3   |                                             | Page 1 of 1 🕨 🗎                                                                             |                                            | 1                                    |                           | Jump to               | page:                   |

- 29. Select the requisitions and click **Pick**.
- 30. A confirmation message displays stating the mass requisitions have been picked. The status changes to Picked.
- 31. In the Mass Requisition Summary section, check the checkbox for each requisition to be packed. Optionally, click the **Select All** button to select all requisitions.
- 32. Click Pack.

| low   | Action | s: Select All                                | Deselect All Ex                                                                                  | pand All Collapse                          | e All                                |                         |                       |                         |
|-------|--------|----------------------------------------------|--------------------------------------------------------------------------------------------------|--------------------------------------------|--------------------------------------|-------------------------|-----------------------|-------------------------|
|       |        | Add Holdin<br>Pack Sh<br>No Filt<br>Filter t | g Point(s) Recalcul<br>ip Reset to Packed<br>er<br>by minimum quantity<br>by Requestor Holding I | ncel Requisition(s)                        |                                      |                         |                       |                         |
| 1     |        | Requisition                                  | Requestor<br>Holding Point                                                                       | Holding Point                              | Requested<br>Delivery/Pickup<br>Date | Packing Slip<br>Comment | Requisition<br>Status | Number of<br>Containers |
|       | Ð      | <u>115</u>                                   | Grand View Manor-<br>HP                                                                          | Grand View Manor                           | 2017 Sep 29                          | -                       | Picked                | -                       |
|       | Ð      | <u>116</u>                                   | Evergreen Home for<br>Special Care-HP                                                            | Evergreen Home<br>for Special Care         | 2017 Sep 29                          | -                       | Picked                | -                       |
|       | ŧ      | <u>117</u>                                   | Annapolis Royal<br>Nursing Home<br>Limited-HP                                                    | Annapolis Royal<br>Nursing Home<br>Limited | 2017 Sep 29                          | -                       | Picked                | -                       |
| Total | : 3    | •                                            | Page 1 of 1 🕨 🗎                                                                                  |                                            |                                      |                         | Jump to               | page:                   |

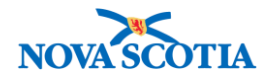

| Since packing and shipping a large set of requisitions may occur over a        |
|--------------------------------------------------------------------------------|
| number of days, these two functions may be applied to individual requisitions. |

33. The screen is redisplayed with a message confirming the record is saved. The selected requisitions are packed and the status of the requisitions is updated to Packed.

| Mass | s Req<br>/ Actio | uisition Sumn<br>ns: Select All<br>Add foldin<br>Pacl Sh<br>• No Fill<br>• Filter b<br>• Filter b | Deselect All Ex<br>Ig Pont(s) Recalcul<br>ip Reset to Packed<br>ter<br>by minimum quantity<br>by Requestor Holding I | pand All Collaps<br>ate Quantities Ca<br>Return to Dr. ft<br>Point | e Ali<br>Incel Requisition(s)        |                         |                       | *                    |
|------|------------------|---------------------------------------------------------------------------------------------------|----------------------------------------------------------------------------------------------------|--------------------------------------------------------------------|--------------------------------------|-------------------------|-----------------------|----------------------|
|      |                  | Requisition ▲<br>Id                                                                               | Requestor ▼<br>Holding Point                                                                                         | Holding Point  Name                                                | Requested<br>Delivery/Pickup<br>Date | Packing Slip<br>Comment | Requisition<br>Status | Number of Containers |
| <    | Ð                | <u>115</u>                                                                                        | Grand View Manor-<br>HP                                                                                              | Grand View Manor                                                   | 2017 Sep 29                          | -                       | Packed                | 1                    |
|      | Ð                | <u>116</u>                                                                                        | Evergreen Home for<br>Special Care-HP                                                                                | Evergreen Home<br>for Special Care                                 | 2017 Sep 29                          | -                       | Packed                | 1                    |
|      | ŧ                | <u>117</u>                                                                                        | Annapolis Royal<br>Nursing Home<br>Limited-HP                                                                        | Annapolis Royal<br>Nursing Home<br>Limited                         | 2017 Sep 29                          | -                       | Packed                | 1                    |
| Tota | al: 3            |                                                                                                   | Page 1 of 1 🕨 🗾                                                                                                    |                                                                    |                                      |                         | Jump to               | page:                |
|      |                  |                                                                                                   |                                                                                                    |                                                                    |                                      | Save                    | ubmit Approve         | Pick Cancel          |

- 34. In the Mass Requisition Summary section, select the check box for each requisition to be shipped. Optionally, click the **Select All** button to select all the available lines.
- 35. A requisition may also be cancelled at this point. To cancel a requisition, select the requisition and click **Cancel Requisition(s)**.
- 36. Click the **Ship** button once the product has been picked up by the courier or the provider. If the product has been picked up for delivery to a Transit Point, Ship is also selected.
- 37. The screen is redisplayed with a message confirming the record is saved. The selected requisitions are shipped and the status of those requisitions is updated to Shipped.

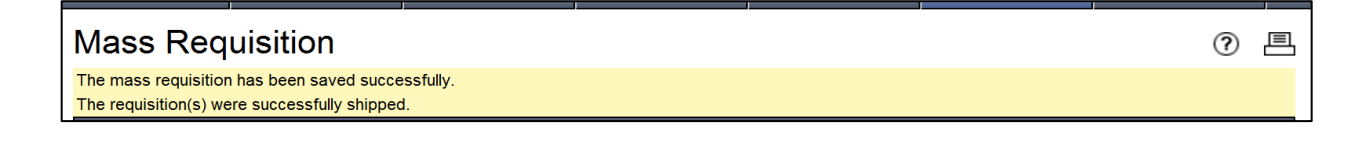

## Steps: Update

**Overview Steps**: Search>Click Requisition ID>Make updates

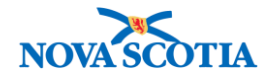

- 1. Search for the Mass Requisition following the search process.
- 2. In the **Mass Requisition Search Results** section, click the **Mass Requisition Id** hyperlink of the record.
- 3. A requisition in Shipped Status may be changed back to Packed status by clicking **Reset to Packed**.

| M | ass                                                                                                    | Req | uisition Summ        | nary                               |                                 |                                   |                         |                     |                                | \$ |  |  |  |
|---|----------------------------------------------------------------------------------------------------|-----|----------------------|------------------------------------|---------------------------------|-----------------------------------|-------------------------|---------------------|--------------------------------|----|--|--|--|
| R | Row Actions:       Select All       Deselect All       Expand All       Collapse All         Add Holding Point(s)       Recalculate Quantities       Cancel Requisition(s)         Pack       Ship       Reset to Packed       teturn to Draft         Image: Second State State |     |                      |                                    |                                 |                                   |                         |                     |                                |    |  |  |  |
|   |                                                                                                    |     | Requisition <b>A</b> | Requestor<br>Holding Point         | Holding Point ▼<br>Name         | Requested<br>Delivery/Pickup Date | Packing Slip<br>Comment | Requisition  Status | <u>Number of</u><br>Containers |    |  |  |  |
|   |                                                                                                    | Ð   | <u>98</u>            | Oakwood Terrace-<br>HP             | Oakwood<br>Terrace              | 2017 Sep 29                       | -                       | Cancelled           | -                              |    |  |  |  |
|   |                                                                                                    | Ð   | <u>99</u>            | Parkland at the Gardens-HP         | Parkland at the Gardens         | 2017 Sep 29                       | -                       | Cancelled           | 1                              |    |  |  |  |
|   |                                                                                                    | Ð   | <u>100</u>           | Saint Vincent's<br>Nursing Home-HP | Saint Vincent's<br>Nursing Home | 2017 Sep 29                       | -                       | Shipped             | 1                              |    |  |  |  |

4. Once Reset to Packed, it can be cancelled or Shipped (of for some reason it was returned and did go to the destination).

| -                               |                                   |                |                                                                  |                                 |                                   |                         |                              |                      |  |  |
|---------------------------------|-----------------------------------|----------------|------------------------------------------------------------------|---------------------------------|-----------------------------------|-------------------------|------------------------------|----------------------|--|--|
| Row Actions:                    |                                   | ns: Select All | Deselect All E                                                   | xpand All Colla                 | pse All                           |                         |                              |                      |  |  |
|                                 |                                   | Add Holdin     | Id Holding Roint(s) Recalculate Quantities Cancel Requisition(s) |                                 |                                   |                         |                              |                      |  |  |
|                                 |                                   | Pack Sh        | k Ship Reset to Packed Return to Draft                           |                                 |                                   |                         |                              |                      |  |  |
| <ul> <li>No Filter</li> </ul>   |                                   |                |                                                                  |                                 |                                   |                         |                              |                      |  |  |
| ○ Filter by minimum quantity    |                                   |                |                                                                  |                                 |                                   |                         |                              |                      |  |  |
|                                 | Filter by Requestor Holding Point |                |                                                                  |                                 |                                   |                         |                              |                      |  |  |
|                                 |                                   | Requisition    | Requestor<br>Holding Point                                       | Holding Point                   | Requested<br>Delivery/Pickup Date | Packing Slip<br>Comment | Requisition<br><u>Status</u> | Number of Containers |  |  |
|                                 | Đ                                 | <u>98</u>      | Oakwood Terrace-<br>HP                                           | Oakwood<br>Terrace              | 2017 Sep 29                       | -                       | Cancelled                    | -                    |  |  |
|                                 | Ð                                 | <u>99</u>      | Parkland at the Gardens-HP                                       | Parkland at the Gardens         | 2017 Sep 29                       | -                       | Cancelled                    | 1                    |  |  |
|                                 | æ                                 | <u>100</u>     | Saint Vincent's<br>Nursing Home-HP                               | Saint Vincent's<br>Nursing Home | 2017 Sep 29                       | -                       | Packed                       | 1                    |  |  |
| Total: 3 Imp to page:           |                                   |                |                                                                  |                                 |                                   |                         |                              |                      |  |  |
|                                 |                                   |                |                                                                  |                                 |                                   |                         |                              |                      |  |  |
| Save Submit Approve Bick Cancel |                                   |                |                                                                  |                                 |                                   |                         |                              |                      |  |  |

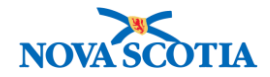

- 5. If the Mass Requisition is in Draft Status:
  - Catalogue Items may be added or cancelled.
  - Holding Points may be added.
  - Requisitions may be cancelled.

| Requisition Update Table                                                                              |                  |                                   |                              |                                                                        |                 |                     |                                |                       |                    |  |
|----------------------------------------------------------------------------------------------------|------------------|-----------------------------------|------------------------------|------------------------------------------------------------------------|-----------------|---------------------|--------------------------------|-----------------------|--------------------|--|
| Requester Requisition Date                                                                            |                  |                                   | y mm                         | / Requested Delivery/Pickup Date / / / / / / / / / / / / / / / / / / / |                 |                     |                                | dd                    |                    |  |
| Pack                                                                                                  | ting Slip Commen | t                                 |                              |                                                                        |                 |                     |                                |                       |                    |  |
| Row Actions: Select All Deselect All Add Catalogue Item(s) Use Forecast from Cancel Catalogue Item(s) |                  |                                   |                              |                                                                        |                 |                     |                                |                       |                    |  |
|                                                                                                    | Catalogue        | Catalogue<br>Item Alternate<br>Id | Catalogue<br>Item Name       | Forecast<br>From                                                       | New<br>Quantity | Minimum<br>Quantity | Total<br>Allocated<br>Quantity | Guantity<br>Available | Unit of<br>Measure |  |
|                                                                                                    | 24               | HPV-4(10)                         | HPV-4 0.5mL<br>Vial (10/Box) | -                                                                      |                 |                     | 0.0                            | 1,275.0               | Doses              |  |

| Mass Requisition Summary                                                                                                    |   |                            |                            |                       |                                   |                         |                         |                                       |  |  |
|----------------------------------------------------------------------------------------------------|---|----------------------------|----------------------------|-----------------------|-----------------------------------|-------------------------|-------------------------|---------------------------------------|--|--|
| Row Actions:       Select All       Deselect All       Expand All       Collapse All         Add Holding Point(s)       Recalculate Quantities       Cancel Requisition(s)         Pack       Ship       Reset to       Packed         No Filter       Filter by minimum quantity       Filter by Requestor Holding Point |   |                            |                            |                       |                                   |                         |                         |                                       |  |  |
|                                                                                                    |   | Requisition <b>▲</b><br>Id | Requestor<br>Holding Point | Holding<br>Point Name | Requested<br>Delivery/Pickup Date | Packing Slip<br>Comment | Requisition ▼<br>Status | <u>Number of</u><br><u>Containers</u> |  |  |
|                                                                                                    | œ | <u>78</u>                  | The Magnolia-HP            | The Magnolia          | -                                 | -                       | Draft                   | -                                     |  |  |

6. Click the **Save** button.